## Instructions for the New Forum

You can access the Forum from URL - https://awakening-together.org/community or by going to the Awakening Together website and click on To Read and then Discussion Forum

This is what you are going to see

| Together                                       |                                 |
|------------------------------------------------|---------------------------------|
| ABOUT ONLINE SANCTUARY RETREATS & CLASS        | ES RETREAT HOUSE                |
| AUDIOS & VIDEOS GENTLE HEALING TO READ         | DONATE                          |
| You are here: <u>Home</u> / Forum              |                                 |
| Forum                                          |                                 |
| Forums Recent Posts Register Login             |                                 |
| Forums >                                       |                                 |
| Awakening Together Forum                       | Surread Posts   Forums   Topics |
| Across the Pew                                 | Topics Posts                    |
| Tell Us About Yourself           Recent Topics | 2 2                             |
| Welcome To Awakening Together                  | 2 months By<br>ago aggiememb    |

Click on LOGIN and you will see this

| brum       |              |           |          |   |
|------------|--------------|-----------|----------|---|
| Forums     | Recent Posts | Register  | Login    | م |
| orums >    |              |           |          |   |
| orum - Log | in           |           |          |   |
|            |              |           |          |   |
|            |              |           | Welcome! |   |
|            | [            | LUsername |          | 1 |
|            |              | Password  | Ø        |   |
|            |              | 1         |          |   |

Try and log in with your old username and password. It will tell you there is a problem. And give you the option to reset your password. Do it. You will receive an email with a link to reset your password. After you do that, you will be able to log in.

All the old permissions are in place and you will see the forums you have permission to see.

Here's something like what you will see when you are logged in.

| Forums Members Recent Posts My Profile Log                                                                                                    | ıt C                     |
|----------------------------------------------------------------------------------------------------|--------------------------|
| Across the Pew > Tell Us About Yours >                                                                                                    | Breadcrumbs              |
| Subscribe for new topics RSS                                                                                                    | ADD TOPIC                |
| ōpic Title                                                                                                    | Posts Views              |
| Image: Welcome To Awakening Together         First post and replies  Image: Image: | 1 5                      |
| Whether this is your first time here or not, use t                                                                                                    | 2 months ago By aggiemen |
| Aggie         First post and replies    Last post by AggieSM, 2 months ago >                                                                                                    | 1 5                      |
|                                                                                                    |                          |

You can see recent topics and select any of them if you are interested in it. OR you can click on ADD Topic TO START A NEW THREAD.

If you click on the thread title it will open up to the post where you can reply. It's all very similar to the old forum.

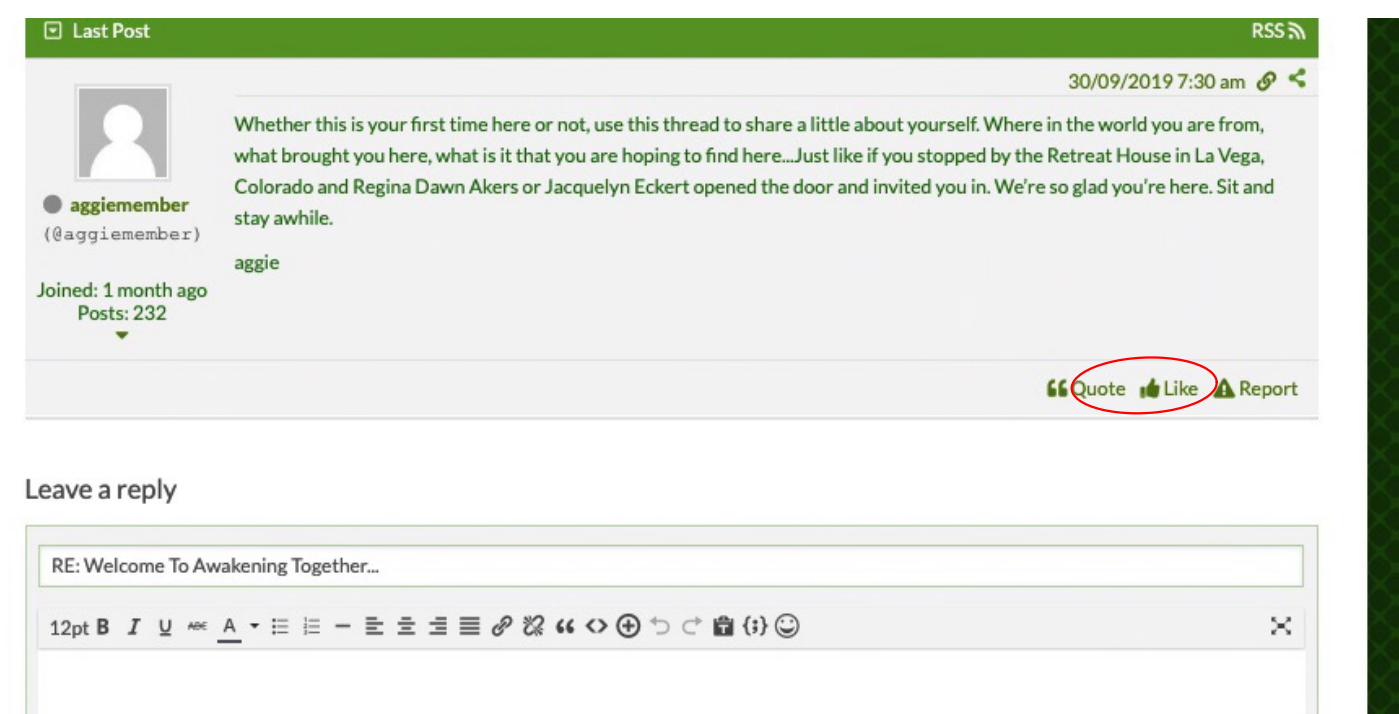

Leave a reply

|                                                      | 4                                 |
|------------------------------------------------------|-----------------------------------|
| Attach file: Choose File No file chosen              | Maximum allowed file size is 10MB |
| Subscribe to this topic                              | ADD REPLY                         |
| O Preview <sup>™</sup> O Revisions ✓ Saved     Saved |                                   |
|                                                      |                                   |

Again, the functions are very similar to our other forum.

| PROFILE pages- |                                                                 |
|----------------|-----------------------------------------------------------------|
|                | If you click on just MY PROFILE this is the page that comes up. |

| Forum           |               |                         |                                                                                             |
|-----------------|---------------|-------------------------|---------------------------------------------------------------------------------------------|
| I OI GIII       |               | $\frown$                |                                                                                             |
|                 |               |                         |                                                                                             |
| Forums Members  | Recent Posts  | My Profile Logour       |                                                                                             |
| AggieSM         | $\rightarrow$ |                         |                                                                                             |
|                 |               |                         | AggieSM Group: Registered Joined: 2019-01-08                                                |
| 2 Profile       | Account       | Activity                | ➤ Subscriptions                                                                             |
| Coser Group     |               | J                       | aning the other and (any 2) (or content ( along ( any antent ( an enter ( any the 142, 0))) |
| Avata           |               | nttps://awaki           | ening-together.org/new2/wp-content/upioads/converted/cavatars/avatar1445_0.jpeg             |
| Signature       |               | Aggie<br>I felt in need | d of a great pilgrimage so I sat still for three days. —Kabir                               |
| Social Networks |               |                         |                                                                                             |

**(i)** 

## This is MY PROFILE>ACCOUNT page

This is where you can update your email, upload your avatar, tell the group about who you are (about me), CHANGE YOUR PASSWORD and other info.

| Pronie ¥ Account                            | Activity Subscriptions                                                            |     |
|---------------------------------------------|-----------------------------------------------------------------------------------|-----|
| Username                                    | AggieSM                                                                           |     |
| Display Name *                              | AggieSM                                                                           |     |
| Nickname *<br>URL Address Identifier        | 𝔗 aggiesm                                                                         |     |
| Email *                                     | notme.notmine.noti@gmail.com                                                      |     |
| Title *                                     | MPP Student                                                                       |     |
| Avatar                                      | Default avatar                                                                    |     |
|                                             | Specify avatar by URL: https://awakening-together.org/new2/wp-co                  |     |
|                                             | Upload an avatar Choose File no file selected                                     |     |
| About Me                                    | About Me                                                                          |     |
|                                             |                                                                                   |     |
| Website                                     | 🚓 Website                                                                         |     |
| Occupation                                  | I retired                                                                         |     |
| Signature                                   | sp>Aggie                                                                          |     |
|                                             | <i>I felt in need of a great pilgrimage so I sat still for three days. –Kabir</i> |     |
| Social Networks                             |                                                                                   |     |
|                                             |                                                                                   |     |
|                                             |                                                                                   |     |
|                                             | -                                                                                 | - 1 |
|                                             |                                                                                   |     |
|                                             |                                                                                   |     |
|                                             |                                                                                   |     |
| Location                                    | the Choose                                                                        |     |
| Timezone                                    | Choose                                                                            |     |
| Password *<br>Must be minimum 6 characters. | Old password                                                                      | Ø   |
| . Last be minimum o cher detera             | New password                                                                      |     |
|                                             | Confirm password                                                                  |     |
|                                             | SAVE CH                                                                           |     |

Don't forget to SAVE CHANGES!! This is the ACTIVITY PAGE If you're looking for a post you did but can't find it can be helpful.

Others cannot see this page.

| > •      | tembers > AggieSM > Activity >                                                                                       |              |
|----------|----------------------------------------------------------------------------------------------------|--------------|
|          | AggieSM<br>Group: Registered<br>Joined: 2019-01-08                                                                   |              |
| <b>•</b> | Profile Account Activity Subscriptions                                                                               | 2 months ago |
| 8        | Re-imagining The Examen In forum Inspirational Sharing                                                               | 4 months ago |
| ۵        | She let go<br>In forum Scheduled Monthly Movie                                                                       | 4 months ago |
| Ľ        | Dawn, did I miss something. Not sure what you mean by Practi<br>In forum Jacquelyn and Connie's Gentle Healing Group | 4 months ago |
| C        | Into The Silent Land In forum Books Forum                                                                            | 4 months ago |
| C        | Prayer Beads<br>In forum Jacquelyn and Connie's Gentle Healing Group                                                 | 4 months ago |
| Ľ        | Gentle Healing Year 1 - lesson 157 Tip from Jacquelyn and Co<br>In forum Jacquelyn and Connie's Gentle Healing Group | 4 months ago |

This is your subscription page. If you have subscribed to any threads, you will see them here.

You can also check new subscriptions here as well. Either only new Topics or new Topics and threads.

This too is not visible to others.

|                                                                              |                                                                |                                                                       | AggieSM<br>Group: Registered<br>Joined: 2019-01-08 |   |          |              |
|------------------------------------------------------------------------------|----------------------------------------------------------------|-----------------------------------------------------------------------|----------------------------------------------------|---|----------|--------------|
| Profile                                                                      | Account                                                        | Activity                                                              | Subscriptions                                      |   |          |              |
| Subscribe to all new t                                                       | topics and posts                                               | Subscribe to all new to                                               | p):s                                               |   |          |              |
| Topics and posts                                                             | Topics – Retrea                                                | it House Schedule                                                     |                                                    |   |          |              |
| Topics and posts Topics and posts Topics and posts Topics and posts          | Topics – Retrea<br>Topics – How C                              | t House Schedule                                                      | t House                                            |   |          |              |
| Topics and posts<br>Topics and posts<br>Topics and posts<br>Topics and posts | Topics – Retrea<br>Topics – How C<br>Dourney<br>Topics – Books | t House Schedule<br>.an You Support the Retrea<br>Forum               | t House                                            | ( | UPDATE S | UBSCRIPTIONS |
| Topics and posts                                                             | Topics – Retrea<br>Topics – How C<br>burney<br>Topics – Books  | t House Schedule<br>an You Support the Retrea<br>Forum<br>No subscrip | t House                                            | ( | UPDATE S | UBSCRIPTIONS |